## Handleiding invullen bardiensten

Je kunt jouw 2 jaarlijkse bardiensten op 2 manieren invullen. De meest eenvoudige manier is via de KNLTB club app op je mobiele telefoon, de 2<sup>e</sup> optie is via <u>https://mijn.knltb.club/</u>. Bij beide manieren log je in met dezelfde KNLTB gegevens in, je bondsnummer en je zelfgekozen wachtwoord.

In de app klik je op CLUB > tabblad Diensten en vervolgens kies je 2 diensten uit de lijst die jij wilt draaien.

Als je een dienst hebt geselecteerd kom je in het derde scherm terecht en zie je dat je ingeschreven staat. Je ontvangt ook een bevestiging per email met daarbij al de bardienstinstructie. *Let op: de e-mail kan in jouw spam terecht komen!* 

2 weken, 2 dagen en 1 dag voor jouw bardienst krijg je nog een automatische herinnering per email toegestuurd. Hierin staat nogmaals de bardienstinstructie als bijlage en in de herinnering 1 dag vooraf ook de code voor de sleutelkluis.

| 20:12                       |                      | * ❤⊿⊿ 🖥 15%           |                       |               |               |         | 20:12         | 20:12 * 🖓 🛋 🖬 15% |        |                | 19:21              |     | * ❤⊿⊿ □ 29% |                                          |
|-----------------------------|----------------------|-----------------------|-----------------------|---------------|---------------|---------|---------------|-------------------|--------|----------------|--------------------|-----|-------------|------------------------------------------|
|                             | T.C. Boshoven        |                       |                       | T.C. Boshoven |               |         |               |                   | ÷      | -              | Maandag 7 februari |     |             |                                          |
| Baan reserveren Wedstrijden |                      |                       |                       | Nieuws Agenda |               | Dienste | Diensten Info |                   |        |                |                    |     |             |                                          |
| 19:30                       | 20:0 <mark>NU</mark> | <b>Zater</b><br>20:30 | dag 5 febr            | uari<br>21:30 | 22:00         | > 22:30 | Zondag 6      | februari          |        | 0 beschik      | baar >             |     |             | Barmedewerker<br>TEST 2                  |
| Baan 1                      |                      |                       | I 1                   | 1 1           | 1 1           | 1       | Maandag       | 7 februari        |        | 0 beschik      | baar >             |     |             | 11.00 12.00                              |
| Daari                       |                      | 0                     | +                     |               | F I           | +       | Zaterdag      | 12 februari       | 1      | 0 beschik      | tbaar >            | (   |             |                                          |
| Baan 2                      |                      |                       |                       |               |               |         |               |                   |        |                | )                  | (   |             | ingeschreven 🗸                           |
|                             |                      | 0                     | +                     | -             | F .           | +       |               |                   |        |                |                    | De  | e weekdi    | enst voor deze week is Frik Jongeneelen  |
| Baan 3                      |                      | -                     | -                     |               |               |         |               |                   |        |                |                    | Bij | ij vragen   | kan je hem/haar bereiken op 06-12345678. |
|                             |                      | 0                     |                       |               |               | *       |               |                   |        |                |                    |     |             |                                          |
| Baan 4                      | -                    | 0                     | -                     |               | -             | 4       |               |                   |        |                |                    | D   | eelnem      | er                                       |
| Daam E                      |                      |                       |                       |               |               |         |               |                   |        |                |                    | 6   | Mon         | ique Polman >                            |
| baan 5                      |                      | 0                     | +                     | 4             | H:            | +       |               |                   |        |                |                    |     |             |                                          |
| Baan 6: f                   | Miniveld             |                       |                       |               |               |         |               |                   |        |                |                    |     |             |                                          |
| Padel 1                     |                      |                       |                       |               |               |         |               |                   |        |                |                    |     |             |                                          |
|                             |                      |                       |                       | 0             |               |         |               |                   |        |                |                    |     |             |                                          |
| Padel 2                     |                      |                       |                       |               |               |         |               |                   |        |                |                    |     |             |                                          |
|                             |                      |                       |                       | 0             |               |         |               |                   |        |                |                    |     |             |                                          |
|                             |                      |                       |                       |               |               |         |               |                   |        |                |                    |     |             |                                          |
| )<br>Home                   | Spe                  | 7                     | ம்<br><sub>Club</sub> | 209<br>Manges | <b>0</b><br>M | eer     | Home          | Spelen            | Club N | 200<br>faatjes | 000<br>Meer        |     |             |                                          |
|                             |                      |                       |                       |               |               |         |               |                   |        |                |                    |     |             |                                          |

## Inschrijven via de KNLTB website

Wanneer jij jouw bardiensten via de KNLTB website invult ga je naar https://mijn.knltb.club/.

Om in te loggen in deze omgeving typ je bij "zoek je vereniging" Boshoven in, klik vervolgens op het onderstaande logo. Log vervolgens in met je bondsnummer en wachtwoord, dat is hetzelfde wachtwoord dat je gebruikt voor de KNLTB Clubapp.

| Zoek je vereniging |                             |        |  |  |  |  |  |  |  |
|--------------------|-----------------------------|--------|--|--|--|--|--|--|--|
|                    | Boshoven                    | Zoeken |  |  |  |  |  |  |  |
|                    | C TC BOSHOVEN T.C. Boshoven |        |  |  |  |  |  |  |  |
|                    |                             |        |  |  |  |  |  |  |  |

Wanneer je ingelogd bent zie je een overzicht van alle beschikbare diensten, let op dat het schuifje linksboven bij alle diensten tonen naar rechts staat. Heb jij je vervolgens aangemeld voor je bardienst dan zie je daarvan aan de rechterkant een overzicht.

| CCCCCCCCCCCCCCCCCCCCCCCCCCCCCCCCCCCCCC                      | Ingelogd als Monique 🛛 🗲 Uitloggen                                         |  |
|-------------------------------------------------------------|----------------------------------------------------------------------------|--|
| Beschikbare diensten                                        | Mijn diensten                                                              |  |
| februari 2022<br>20ndog 19:00 - 19:50 Barmedewerker Details | 20ndag 19:00 - 19:50 Barmedewerker Details                                 |  |
| maandag 11:00 - 12:00 Barmedewerker Details                 | 7 I1:00 - 12:00 Barmedewerker Details                                      |  |
| zsterdag 08:00-09:00 Barmedewerker Details                  | zaterdag 08:00 - 09:00 Barmedewerker Details   12 1 punter, TEST 3 Details |  |
| 12                                                          | Te behalen punten dit seizoen: 0<br>Behaalde punten dit seizoen: 3         |  |

Lukt het je niet om je in te schreven voor een bardienst, of heb je andere vragen rondom de bardienst? Stuur dan een e-mail naar <u>pc@tcboshoven.nl</u>.